## Associare gruppo e permessi ad una sezione

Per associare un gruppo ad una sezione, è necessario selezionare la sezione di interesse e cliccare sopra il tasto con l'icona 'matita' (MODIFICA)

| _  |         |             |                  |                                                                                                    |                     |                    |                  |                        |                     |
|----|---------|-------------|------------------|----------------------------------------------------------------------------------------------------|---------------------|--------------------|------------------|------------------------|---------------------|
| Se | zioni A | umministraz | ione Trasparente |                                                                                                    |                     |                    |                  |                        |                     |
|    |         | Liv.        | Ord.             | Voce                                                                                                    | Tipologia contenuto | Utente Inserimento | Data Inserimento | Utente ultima modifica | Data ultima modific |
|    |         |             |                  |                                                                                                    |                     |                    |                  |                        |                     |
| ۲  | 1       | 1           | 10               | Disposizioni generali                                                                                     | Elenco documenti    |                    |                  | paolo                  | 23/04/2019          |
| ۲  | 1       | 2           | 10               | Programma per la Trasparenza e l'Integrità                                                                | Modulo ItaEngine    |                    |                  | michele                | 15/04/2019          |
| ۲  | 1       | 3           | 10               | Delibera Piano triennale per la prevenzione della corruzione                                              | Elenco documenti    |                    |                  | italsoft               | 07/09/2018          |
| ۲  | 1       | 3           | 20               | Piano triennale per la prevenzione della corruzione                                                       | Elenco documenti    |                    |                  | s.bianchini            | 23/04/2019          |
| -  | 1       | 2           | 30               | Delibera Programma triennale per la trasparenza e l'integrità                                             | Elenco documenti    |                    |                  | italsoft               | 07/09/2018          |
| N  | IODIF   |             | 40               | Programma triennale per la trasparenza e l'integrità                                                      | Elenco documenti    |                    |                  | italsoft               | 07/09/2018          |
| e  |         | 2           | 20               | Oneri-informativi per cittadini e imprese                                                                 | Elenco-documenti    |                    |                  | <del>chiara</del>      | 20170922            |
| ۲  | 1       | 2           | 30               | Atti generali                                                                                             | Testo Libero        |                    |                  | michele                | 13/04/2019          |
| ۲  | 1       | 3           | 10               | Statuto                                                                                                   | Testo Libero        |                    |                  | paolo                  | 14/03/2019          |
| ۲  | ø       | 3           | 20               | Regolamenti                                                                                               | Elenco documenti    |                    |                  | michele                | 24/04/2019          |
| ۲  | 1       | 3           | 30               | Circolari, direttive, disposizioni                                                                        | Elenco documenti    |                    |                  | carlo                  | 24/04/2019          |
| ۲  | 1       | 3           | 40               | Codice disciplinare e di comportamento                                                                    | Elenco documenti    |                    |                  | italsoft               | 10/09/2018          |
| ۲  | 1       | 3           | 50               | Altri atti su organizzazione, funzioni, obiettivi, procedimenti, interpretazione di norme                 | Elenco documenti    |                    |                  | italsoft               | 10/09/2018          |
| ۲  | 1       | 4           | 10               | Prova inserimento 23/04                                                                                   | Elenco documenti    | s-blanchini        | 20190423         | s.bianchini            | 20190503            |
| ٠  | ø       | 5           | 10               | Prova-livelio-5                                                                                           | Testo Libero        | s-bionchini        | 20190503         | s-bianchini            | 20190503            |
| ۲  | 1       | 3           | 60               | Programmi e istruzioni                                                                                    | Elenco documenti    |                    |                  | italsoft               | 10/09/2018          |
| ¢  | 1       | 3           | 70               | Leggi nazionali che regolano l'istituzione, l'organizzazione e l'attività delle pubbliche amministrazioni | link esterno        |                    |                  | italsoft               | 10/09/2018          |
| ۲  | 1       | 2           | 40               | Scadenzario dei nuovi obblighi amministrativi                                                             | link esterno        |                    |                  | s.bianchini            | 23/04/2019          |
| ۲  | 1       | 2           | 50               | eee                                                                                                    | Testo Libero        |                    |                  | michele                | 26/03/2019          |
| ۲  | 1       | 1           | 20               | Organizzazione                                                                                            | Modulo ItaEngine    |                    |                  | italsoft               | 11/09/2018          |
| ۲  | 1       | 2           | 10               | Organi di indirizzo politico-amministrativo                                                               | Elenco documenti    |                    |                  | italsoft               | 10/09/2018          |
|    | 1       | 2           | 20               | Sanzioni per mancata comunicazione dei dati                                                               | Elenco documenti    |                    |                  | italsoft               | 10/09/2018          |

Dopodiché va cliccata la tab "Gestione Permessi"

|                                                                        | · · · · · · · · · · · · · · · · · · · |
|------------------------------------------------------------------------|---------------------------------------|
| SezioneVoce Gessione Permessi - Cliacare nulla tab "Gestione Permessi" |                                       |
| Sezione padre* Disposizioni generali                                   |                                       |
| Livello 2                                                              |                                       |
| Ordine B0                                                              |                                       |
| Tipo Documento 0 0,                                                    |                                       |
| Classe                                                                 |                                       |
| Voce indice* Arti generali                                             |                                       |
|                                                                        |                                       |
| Sorgenze <sup>*</sup> Testo T                                          |                                       |
| Attivo SI V                                                            |                                       |
| Inizio Validità* 20/04/2013 🔳 Fine Validità* 31/12/2199 🔳              |                                       |
|                                                                        |                                       |
| Intestatione Norma                                                     |                                       |
| Intestatione                                                           |                                       |
| Famiglia font - Dimensioni 😽 🖸 🏠 🔶 / 🖽 - 👯                             |                                       |
| B / ⊻ \$ E E E E E E E E · E · E · E · E · E ·                         |                                       |
| Interlinea - $-I_x$ 11 $H_z$ $\theta$ $H_z$ $\phi$                     |                                       |
| Intro per gli atti generali                                            |                                       |
|                                                                        |                                       |
|                                                                        |                                       |
|                                                                        |                                       |
| D                                                                      | Parole: 5                             |
| r                                                                      | di di di di                           |

## Viene aperta la seguente tab.

| SezioneV       | ce Gestione Permessi                                                                                           |                                                                |                           |                                        |                               |
|----------------|----------------------------------------------------------------------------------------------------|----------------------------------------------------------------|---------------------------|----------------------------------------|-------------------------------|
| Gestione F     | ermessi per la sezione Amministrazione Trasi                                                                   | parente                                                        |                           |                                        |                               |
| Sezione · /    | tti generali                                                                                                   |                                                                |                           |                                        |                               |
| Vedi tutti i ( | ruppi (anche non attivi)                                                                                       | Nome della sezione a cui stiamo associando i g                 | ruppi                     |                                        |                               |
| Gruppi asso    | ciati di seconda di seconda di seconda di seconda di seconda di seconda di seconda di seconda di seconda di se |                                                                |                           |                                        |                               |
|                | Nome Gruppo ≑                                                                                                  | Data Ini                                                       | DataEnd                   | NonAttivo                              | Gestisci Permessi             |
| La tabe        | la comprende solo gruppi attivi. Per vec<br>Per aggiungere un gruppo al                                        | dere tutti i gruppi occorre attivare questo flag<br>la sezione | Tabella che racchiude tut | ti i gruppi associati a questa sezione |                               |
| + 22 +         | F                                                                                                    |                                                                |                           |                                        | Nessun record da visualizzare |

Per aggiungere un gruppo selezionare il tasto con l'icona +. Si apre una dialog contenente tutti i

Last update: 2019/05/07 guide:trasparenza:r\_gestione\_permessi\_associa\_gruppo https://wiki.nuvolaitalsoft.it/doku.php?id=guide:trasparenza:r\_gestione\_permessi\_associa\_gruppo&rev=1557218474 07:41

gruppi che non siano già presenti sulla tabella "Gruppi associati".

| Voce Indice Amministrazione Trasparente                                              |          |                 |           |                               |
|--------------------------------------------------------------------------------------|----------|-----------------|-----------|-------------------------------|
| SezioneVoce Gestione Permessi                                                        |          |                 |           |                               |
| Gestione Permessi per la sezione Amministrazione Traspare<br>Sezione : Atti generali | ente     |                 |           |                               |
| Vedi tutti i Gruppi (anche non attivi)                                               |          |                 |           |                               |
| Gruppi associati                                                                     |          |                 |           |                               |
| Nome Gruppo 🗢                                                                        | Data Ini | DataEnd         | NonAttivo | Gestisci Permessi             |
|                                                                                      |          | Agglunta Gruppo |           |                               |
| ♦ 12 ♦                                                                               |          | Prova 7         |           | Nessun record da visualizzare |

Selezionare il gruppo che si vuole inserire e cliccare su F5-Conferma. Il gruppo è stato inserito sulla tabella corrispondente.

| SezioneVoce Gestione Permessi                            |                        |         |           |                         |  |  |  |  |
|----------------------------------------------------------|------------------------|---------|-----------|-------------------------|--|--|--|--|
| Gestione Permessi per la sezione Amministrazione Traspar | ente                   |         |           |                         |  |  |  |  |
| Sezione : Atti generali                                  | ezione : Atti generali |         |           |                         |  |  |  |  |
| Vedi tutti i Gruppi (anche non attivi) 📃                 |                        |         |           |                         |  |  |  |  |
| Gruppi associati                                         |                        |         |           |                         |  |  |  |  |
| Nome Gruppo 🗢                                            | Data Ini               | DataEnd | NonAttivo | Gestisci Permessi       |  |  |  |  |
|                                                          |                        |         |           | -                       |  |  |  |  |
|                                                          |                        |         |           |                         |  |  |  |  |
|                                                          |                        |         |           |                         |  |  |  |  |
|                                                          |                        |         |           |                         |  |  |  |  |
|                                                          |                        |         |           |                         |  |  |  |  |
|                                                          |                        |         |           |                         |  |  |  |  |
|                                                          |                        |         |           |                         |  |  |  |  |
| + 0 Ø                                                    |                        |         |           | Visualizzati 1 - 1 di 1 |  |  |  |  |

A questo punto l'utente può (ma non è obbligatorio) gestire i 3 dati aggiuntivi :

- 1. Datalni : data di inizio associazione gruppo-sezione
- 2. DataEnd : data di fine associazione gruppo-sezione
- 3. NonAttivo : flag per disattivare il gruppo della sezione corrispondente

Se i dati non vengono inseriti il gruppo sarà considerato attivo senza limitazioni temporali.

Se è presente la Datalni il gruppo verrà associato a partire da quella data.

Se è presente la DataEnd il gruppo verrà associato fino a quella data.

Se è attivo il flag "Non attivo", il gruppo non è associato.

A questo punto occorre cliccare sopra il tasto "lucchetto" rosso sulla colonna "Gestisci permessi".

| SezioneVoce Gestione Permessi                        |          |         |            |                                     |  |  |
|------------------------------------------------------|----------|---------|------------|-------------------------------------|--|--|
| Gestione Permessi per la sezione Amministrazione Tra | essi     |         |            |                                     |  |  |
| Sezione : Atti generali                              |          |         |            |                                     |  |  |
| Vedi tutti i Gruppi (anche non attivi) 🔲             |          |         | _          |                                     |  |  |
| Gruppi associati                                     |          |         | CLICCA PER | GESTIRE I PERMESSI DI QUESTO GRUPPO |  |  |
| Nome Gruppo 🗢                                        | Data Ini | DataEnd | NonAttivo  | Gestisci Permessi                   |  |  |
| prova 6                                              |          |         |            |                                     |  |  |
|                                                      |          |         |            |                                     |  |  |
|                                                      |          |         |            |                                     |  |  |
|                                                      |          |         |            |                                     |  |  |
|                                                      |          |         |            |                                     |  |  |
|                                                      |          |         |            |                                     |  |  |
|                                                      |          |         |            |                                     |  |  |
|                                                      |          |         |            |                                     |  |  |
|                                                      |          |         |            |                                     |  |  |
| • (2) +                                              |          |         |            | Visualizzati 1 - 1 di 1             |  |  |

Vengono creati in automatico i 4 permessi di default (creazione / lettura / aggiornamento / cancellazione ) sul dettaglio delle sezioni e i 4 permessi associati alla gestione delle sezioni (creazione sezione/ lettura sezione/ aggiornamento sezione/ cancellazione sezione). <u>Tutti i permessi sono inizializzati come non abilitati.</u>

| /oce Indice Amminist | azione Trasparente                          |          |                   |                     |                         |          |                        |                       |
|----------------------|---------------------------------------------|----------|-------------------|---------------------|-------------------------|----------|------------------------|-----------------------|
| SezioneVoce          | Gestione Permessi                           |          |                   |                     |                         |          |                        |                       |
|                      |                                             |          |                   |                     |                         |          |                        |                       |
| Gestione Pern        | nessi per la sezione Amministrazione Traspa | rente    |                   |                     |                         |          |                        |                       |
| Sezione : Atti į     | enerali                                     |          | Gestione Permess  |                     | linn a line of          |          | × • • • • • • •        |                       |
| Vedi tutti i Gruj    | pi (anche non attivi) 🔲                     |          |                   |                     |                         | <b>^</b> |                        |                       |
| Gruppi associat      |                                             |          | Gestione Permi    | essi per la sezione | Amministrazione         |          | F5 - Aggiorna Permessi |                       |
|                      | Nome Gruppo 🗢                               | Data Ini | Sezione : Atti ge | enerali             |                         | 1        |                        | Gestisci Permessi     |
| prova 6              |                                             |          | Gruppo : prova    | 16                  |                         | j 📗      |                        |                       |
|                      |                                             |          | Permessi associ   | iati                |                         |          |                        |                       |
|                      |                                             |          | Azio              | one 🗢               | Abilitato               |          |                        |                       |
|                      |                                             |          | Creazione         |                     |                         |          |                        |                       |
|                      |                                             |          | Lettura           |                     |                         | - 11     |                        |                       |
|                      |                                             |          | Aggiornamento     |                     |                         | - 11     |                        |                       |
|                      |                                             |          | Cancellazione     |                     |                         | - 16     |                        |                       |
|                      |                                             |          | Creazione Sezio   | ine 🗌               |                         | ŀ        |                        |                       |
|                      |                                             |          | Lettura Sezione   |                     |                         | - 10     |                        |                       |
|                      |                                             |          | Aggiornamento     | Sezione             |                         | - 11     |                        |                       |
| <b>6</b> (5 +        |                                             |          | Cancellazione S   | ezione              |                         |          |                        | Visualizzati 1 - 1 di |
|                      |                                             |          |                   |                     |                         |          |                        |                       |
|                      |                                             |          |                   |                     |                         |          |                        |                       |
|                      |                                             |          |                   |                     |                         |          |                        |                       |
|                      |                                             |          |                   |                     |                         |          |                        |                       |
|                      |                                             |          | + 62 0            |                     | Visualizzati 1 - 8 di 8 |          |                        |                       |
|                      |                                             |          |                   |                     |                         |          |                        |                       |
|                      |                                             |          |                   |                     |                         | -        |                        |                       |
|                      |                                             |          |                   |                     |                         |          |                        |                       |
|                      |                                             |          |                   |                     |                         |          |                        |                       |

Abilitare i flag corrispondenti ai permessi che si vogliono concedere al gruppo e cliccare sul tasto F5-Aggiorna Permessi Last update: 2019/05/07 guide:trasparenza:r\_gestione\_permessi\_associa\_gruppo https://wiki.nuvolaitalsoft.it/doku.php?id=guide:trasparenza:r\_gestione\_permessi\_associa\_gruppo&rev=1557218474 07:41

| stione Permessi                           |                    | a manufaction of  |                                         |
|-------------------------------------------|--------------------|-------------------|-----------------------------------------|
| Gestione Permessi per la :<br>Trasparente | sezione Amministra | zione             | F5 - Aggiorna Permessi                  |
| Sezione : Atti generali                   |                    |                   |                                         |
| Gruppo : prova 6                          | _                  |                   | Nome della sezione a cui si sta         |
|                                           |                    |                   | associando i permessi di ques<br>gruppo |
| Permessi associati                        |                    |                   |                                         |
| Azione 👳                                  | Adilita            | 10                |                                         |
| Creazione                                 |                    |                   | associando i permessi                   |
| Lettura                                   |                    |                   |                                         |
| Aggiornamento                             |                    |                   |                                         |
| Cancellazione                             |                    |                   | corrispondente.                         |
| Creazione Sezione                         |                    | /                 | r                                       |
| Aggiorgamonto Sezione                     |                    |                   |                                         |
| Aggiornamento Sezione                     |                    |                   |                                         |
| cancellazione sezione                     |                    |                   |                                         |
|                                           |                    |                   |                                         |
|                                           |                    |                   |                                         |
|                                           |                    |                   |                                         |
|                                           |                    |                   |                                         |
| <b>4</b> (3 +                             | Visuali            | izzati 1 - 8 di 8 |                                         |
|                                           |                    |                   |                                         |
|                                           |                    |                   |                                         |

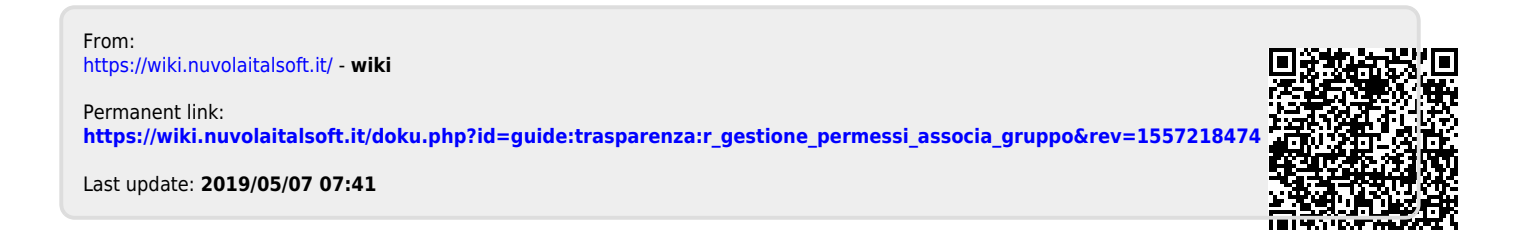